# オンライン地図と橋梁点検結果を用いた各種橋梁情報の可視化

長岡工業高等専門学校 松﨑優輝 長岡工業高等専門学校 正会員 井林 康

#### 1. はじめに

本研究室ではこれまで,開発途上国の橋梁維持管 理をサポートする橋梁データベースシステムの開発 を行ってきた.これはスマートフォンを用いて橋梁 調書作成と橋梁点検を行うことができるシステムで あり,これまでに現地で多数の橋梁点検情報を取得 している.しかし,膨大な量の橋梁点検情報を確認 する際に表形式のみでは多くの時間を要するため, 地図上で表示するなど効率的に閲覧・共有する手段 が必要とされている.

現段階で日本国内の橋梁点検情報を閲覧すること ができる全国道路構造物マップ<sup>1)</sup>や全国道路構造物 損傷マップ<sup>2)</sup>というオンライン地図データプラット フォームが存在するが,扱うデータは日本国内のも のに限られる. GIS ソフトウェアを使うことも可能 だが,国をまたいだ地点同士の情報共有が難しくな るという問題点がある.

本研究では、開発途上国の橋梁点検情報をわかり やすく閲覧し、オンライン上で情報共有を円滑に行 うことを目的として、オンライン地図データプラッ トフォームの構築を行った.また、ここでのオンラ イン地図データプラットフォームとは、橋梁点検情 報がオンライン地図上で閲覧可能な Web サイトと する.

#### 2. 対象とした国と橋梁数

本研究では、先行研究で橋梁情報を取得したキル ギス、カンボジア、ケニア、タジキスタン、マダガ スカルの 5 か国の、計 5262 橋の点検データを対象 とした.対象国とそれぞれの橋梁数を**表-1**に示す.

#### 3. サイト概要

#### 3.1 構築手法

サイトの構築には、動的 Web ページを作るため の HTML, JavaScript, CSS の 3 つの基盤ファイルと GeoJSON 形式の橋梁点検情報を用いた. HTML は

表-1 対象国の橋梁数

| 国名     | 橋梁数  |  |
|--------|------|--|
| キルギス   | 849  |  |
| カンボジア  | 2429 |  |
| ケニア    | 1445 |  |
| タジキスタン | 416  |  |
| マダガスカル | 123  |  |

Web サイトそのものを作成する時に必要なプログラ ミング言語, JavaScript は Web サイトに複雑な動作 をつけるために必要なプログラミング言語, CSS は Web サイトに色を付けるためや, 文字の配置を決め るために必要なプログラミング言語である.

本研究ではLeafletと呼ばれるブラウザ上で地図を 表示することが可能なオープンソースの JavaScript ライブラリを利用した. Leaflet は無料利用でき,豊 富なプラグインを使うことによって,多機能な地図 を表示することが可能である.

また、Webサイトを閲覧できれば情報の共有が可 能であるので従来の手法の問題点を解決することが できる.また、橋梁点検情報のファイル形式は GeoJSON 形式を採用した.GeoJSON とは JSON 形 式のファイルに緯度と経度の位置情報が追加された ファイル形式で、橋梁データベースシステムから抽 出した CSV ファイルを GeoJSON ファイルに変換し 作成する.4 種類のファイルと画像を同一のサーバ ー上にアップロードし、サイトの構築を行った.

#### 3.2 構築したサイト

橋梁点検結果の分類で「Damage Level」と 「Material Type」にそれぞれ対応したサイトを2種 類開発した.橋梁の位置はマーカーで表示されてい る.初期画面では処理速度向上のためにクラスター 表示されており、画面をズームすると、マーカーが 個別で表示されるようになる.図-1のようにサイト 上にプロットされているマーカーを PC ではクリッ ク、スマートフォンやタブレットではタップをする と、橋梁名や損傷度が含まれた橋梁点検情報と全景 写真をポップアップで表示することができる.

#### 3.3 マーカーによる色分け機能

GeoJSON ファイル内の橋梁点検情報を読み込ん だ際に、マーカーの色分けが自動で行われるように JavaScript でプログラムを作成した. これにより,

「Damage Level」に対応したサイトと「Material Type」に対応したサイトは図-2のようにマーカーで 色分けされて表示される.

### 3.4 検索機能

橋梁名を検索して参照できる機能も実装した、図 -3のようにテキストボックスに文字を打ち込むこと で、GeoJSON ファイル内の橋梁点検情報に含まれ ている橋梁名が候補としてテキストボックス下に出 現する.出現した橋梁名をクリックまたはタップす るとその橋梁のマーカーまで画面中心を移動させる ことができる.

#### 3.5 チェックボックス機能

チェックボックス機能は図-4のチェックボックス をクリックまたはタップすることで、マーカーの表 示・非表示を切り替える機能である. 「Damage Level」に対応したサイトでは国別に、また

「Material Type」に対応したサイトでは上部工の材 種別で表示させたいマーカーを選ぶことが可能であ る. また,背景の地図の切り替えも可能であり,通 常の地図と白地図を切り替えることもできる.

## 4. まとめ

前章で紹介した機能の他にも, Google Street View を利用した機能などが、本サイトには搭載されてい る.

今回, オンライン地図データプラットフォームを 開発したことにより、取得してきた橋梁点検情報を 視覚的に分かりやすく閲覧できるようになった. こ のサイトを使用することで、複数の国にわたる維持 管理者側での情報共有がスムーズに行えるようにな ることが期待できる. 今後はデータを簡単に追加で

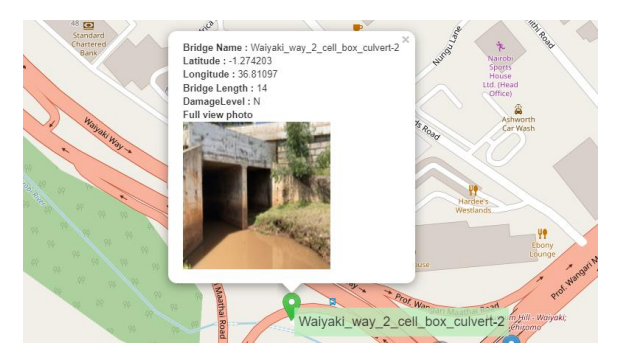

開発したオンライン地図データプラットフォーム 図\_1

| Damage Level |         | Ма | Material Type |  |
|--------------|---------|----|---------------|--|
| •            | SD      | •  | Steel         |  |
| •            | D       | •  | Masonry       |  |
| •            | 0       | •  | Wood          |  |
| •            | N       | •  | Concrete      |  |
| •            | No Data | •  | Others        |  |

図-2 マーカーによる色分け

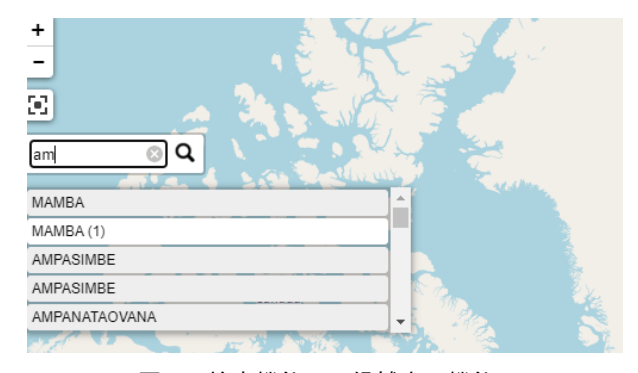

検索機能での候補表示機能 図-3

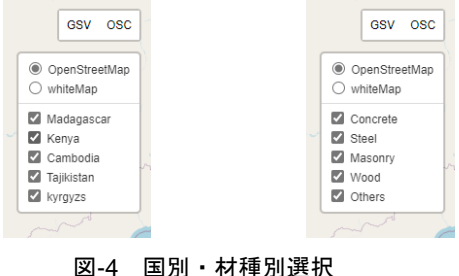

きる機能や、気象情報などと連携する機能について も検討する予定である.

#### 参考文献

- 1) 全国道路構造物マップ https://info.qchizu.xyz/
- 2) 全国道路構造物損傷マップ

https://road-structures-map.mlit.go.jp/Map.aspx